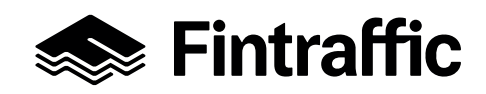

Microsoft-kirjautumisen aktivointiohje Toukokuu 2022

### Microsoft-kirjautumisen aktivointiohje

Tässä dokumentissa kuvattujen ohjeiden avulla saat aktivoitua Microsoft- kirjautumisen, jonka kautta kirjaudutaan jatkossa Fintrafficin järjestelmiin.

Mikäli organisaatiollasi ei ole käytössä Microsoft-kirjautumista seuraa ohjeet alusta loppuun (kohdat 1-4). Jos taas organisaatiollasi on käytössä Microsoft-kirjautuminen, ohjeessa mainittuja Microsoft-tilin luomista koskevia kohtia 2 ja 3 ei esitetä sinulle ja voit siirtyä kohdasta 1 kohtaan 4.

Huom! Microsoft Authenticator- sovelluksen saa asentaa VAIN henkilökohtaisessa käytössä olevalle laitteelle.

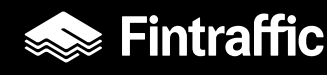

### Microsoft-kirjautuminen vaihe vaiheelta

| Toimi tämän sähköpostiviestin perusteella vain, jos luotat alla kerrottuun organisaatioon. Harvinaisissa<br>tapauksissa käyttäjät voivat saada vilpillisiä kutsuja todellisiksi yrityksiksi tekeytyneiltä pahantahtoisilta<br>toimijoilta. Jos et odottanut tätä kutsua, jatka varoen. |
|----------------------------------------------------------------------------------------------------|
| Organisaatio: Fintraffic Cloud Application<br>Toimialue: application-idp.fintraffic.cloud                                                                                                    |
| Jos hyväksyt tämän kutsun, sinut lähetetään osoitteeseen<br>https://account.activedirectory.windowsazure.com/?tenantid=9d9b570c-d502-4898-b697-<br>47891e611970&login_hint=                                                                                                    |
| <u>Hyväksy kutsu</u>                                                                                                    |

| Määritä tilisi Microsoftin kanssa                                                                        | Määritä tilisi Microsoftin kanssa                                                                                                    |
|----------------------------------------------------------------------------------------------------|----------------------------------------------------------------------------------------------------|
| Käytät sen avulla resursseja organisaatiossa Fintraffic Cloud<br>Application ja Microsoftin sovelluksia. | Etsi vahvistuskoodiasi sähköpostiviesteistäsi. Etkö<br>saanut sähköpostiviestiä? Tarkista roskapostikansiosi<br>tai yritä uudelleen.                             |
| hermanikaskonantaskutus test () geogetication ad finitudiis. Jos                                         | Vahvistuskoodi                                                                                                    |
| Luo salasana<br>Vähintään kahdeksan merkkiä, kirjainkoko on merkitsevä.                                  | Valitsemalla <b>Valmi</b> s hyväksyt tietosuojatiedot sekä<br>ehdot ja määräykset. Ymmärrät, että olet<br>määrittämässä tiliä Microsoftin kanssa. Organisaatiosi |
| Näyttönimi:                                                                                              | järjestelmänvalvoja voi myöhemmin ottaa tilisi ja<br>tietosi hallintaansa ja rajoittaa sitä, mitä voit tehdä                                                     |
| Etunimi ja sukunimi                                                                                      | tililläsi. Nimesi, sähköpostiosoitteesi ja organisaatiosi<br>nimi näkyvät muille henkilöille organisaatiossasi.                                                  |
| Seuraava                                                                                                 | Valmis Takaisin                                                                                                    |

#### 1. Sähköpostikutsu

Saat sähköpostiisi kutsun. Klikkaa viestistä "Hyväksy kutsu" -painiketta.

### 2. Microsoft-tilin luominen

Mikäli sinulla ei ole organisaatiosi puolesta Microsoft-tiliä, selaimeen avautuu Microsoft-näkymä käyttäjätilin luomiseen. Sinun tulee antaa uudelle tilille salasana ja käyttäjätunnus. Lopuksi paina "Seuraava" -painiketta. Selaimen seuraava näkymä kysyy sinulta suojauskoodia, joka on lähetetty sähköpostiisi. Kopioi koodi ja paina "Valmis" -painiketta. Tämän jälkeen tilin luominen saattaa kestää hetken.

| Auta meitä suojaamaan tilisi                         |                                                                                       |
|------------------------------------------------------|---------------------------------------------------------------------------------------|
| Microsoft on a<br>otka pitävät ti<br>oletusarvojen e | ntanut suojauksen oletusasetukset<br>isi suojattuna. Lisätietoja suojaukse<br>eduista |
| Ohita toistaise<br>vaaditaan)                        | ksi (14 päivän kuluttua tämä                                                          |
| Käytä eri tiliä                                      |                                                                                       |
| Lue lisätietoja                                      |                                                                                       |

### 3. Tilin suojaus Microsoft Authenticator -sovelluksella

3.1. Kun tilin luominen on valmis, järjestelmä pyytää sinua jatkamaan tilin suojaukseen käyttöönottamalla Microsoft Authenticator -sovellus. Paina "Seuraava" -painiketta.

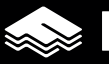

# Sintraffic

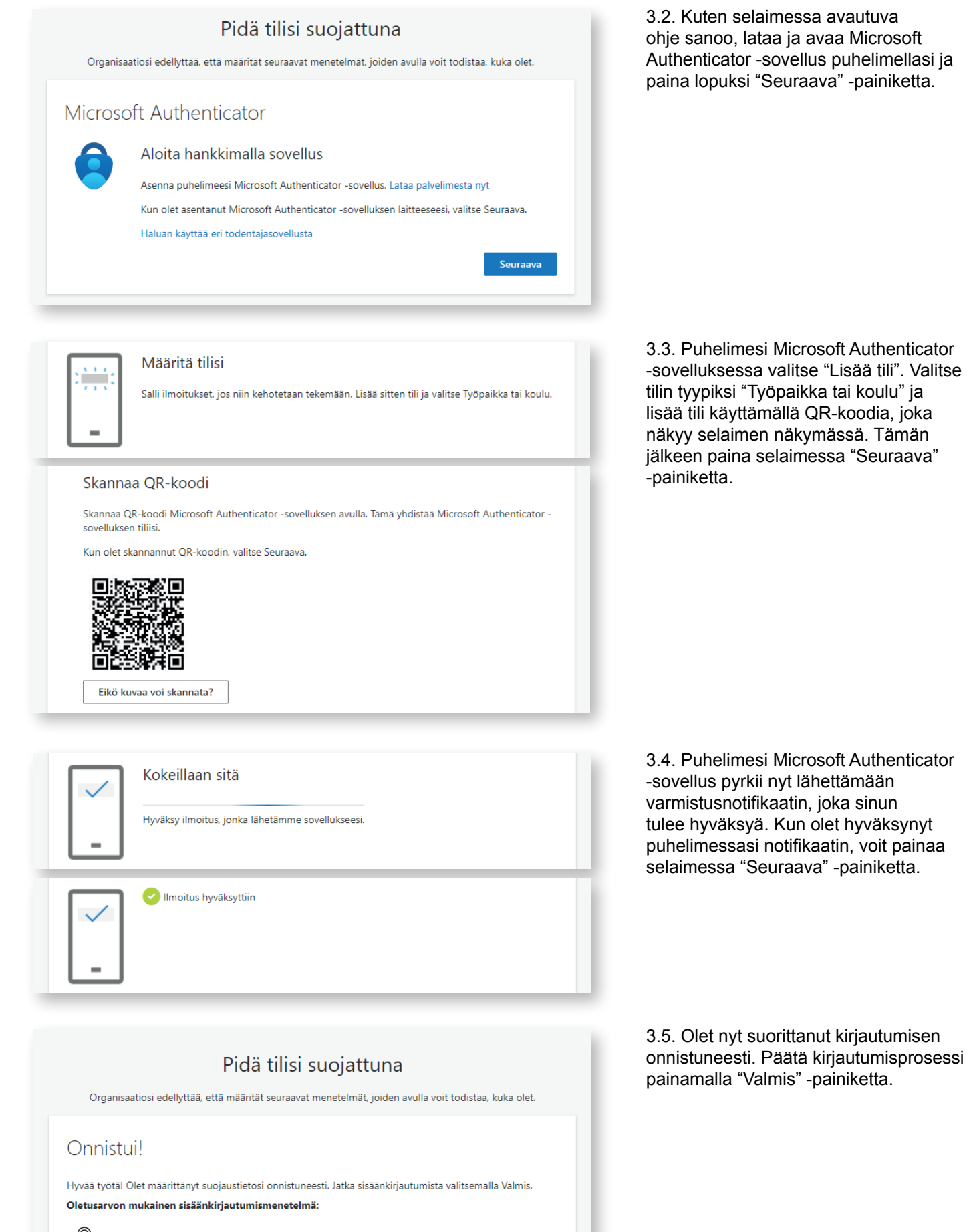

Valmis

Microsoft Authenticator

Sintraffic

3 (5)

## Microsoft

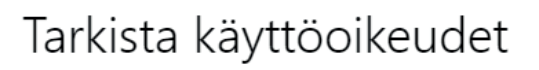

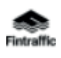

Fintraffic Cloud Application applicationidp.fintraffic.cloud

### Microsoft ei ole jakanut tätä resurssia.

Organisaatio Fintraffic Cloud Application haluaisi tehdä seuraavaa:

Kirjataan sinua sisään

Lue nimesi, sähköpostiosoitteesi ja valokuvasi

Hyväksy vain, jos luotat tahoon Fintraffic Cloud Application. Hyväksymällä sallit tämän organisaation käyttää ja käsitellä tietojasi, jotta se voi luoda tilin ja hallita tiliä käytäntöjensä mukaisesti. Fintraffic Cloud Application ei ole antanut tietosuojatietoihinsa linkkiä, jonka avulla voisit tarkastella niitä. Fintraffic Cloud Application voi kirjata käyttöäsi koskevia tietoja. Voit poistaa nämä oikeudet osoitteessa https://myapps.microsoft.com/application-idp.fintraffic.cloud

Peruuta

Hyväksy

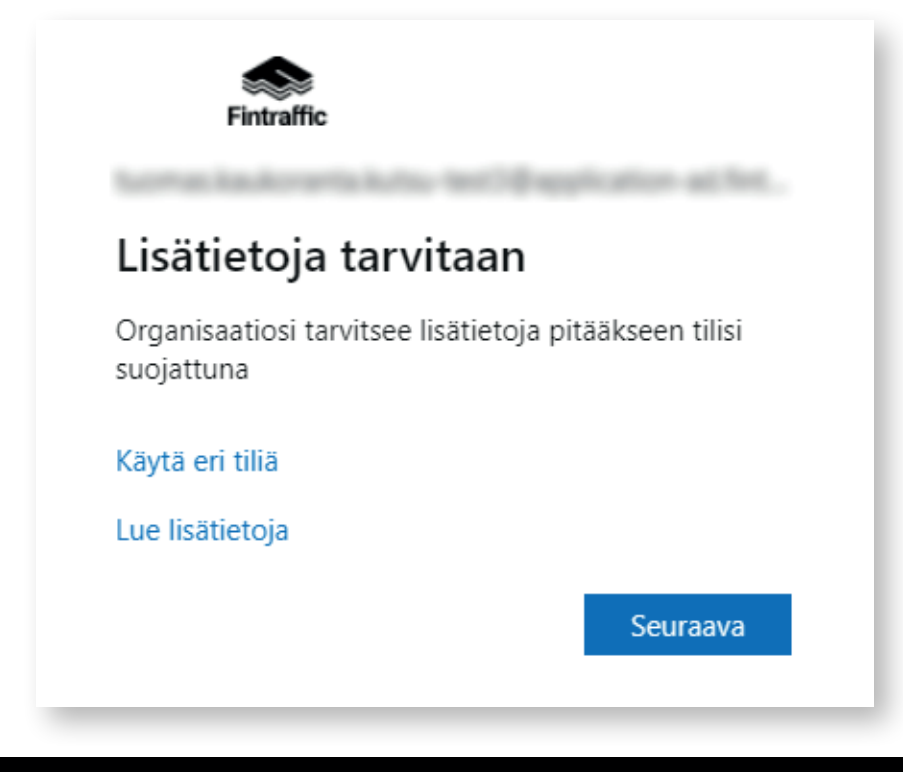

### 4. Fintrafficin palvelun avautuminen ja suojaus Microsoft Authenticator -sovelluksella

4.1. Selaimeen avautuva uusi näkymä kysyy lupaa käyttää kirjautumistietojasi Fintrafficin palvelussa. Paina "Hyväksy" -painiketta.

4.2. "Lisätietoja tarvitaan" -ikkuna johdattaa sinut Fintrafficin palveluun kuuluvan Microsoft Authenticator varmistusprosessin läpi.

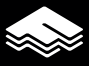

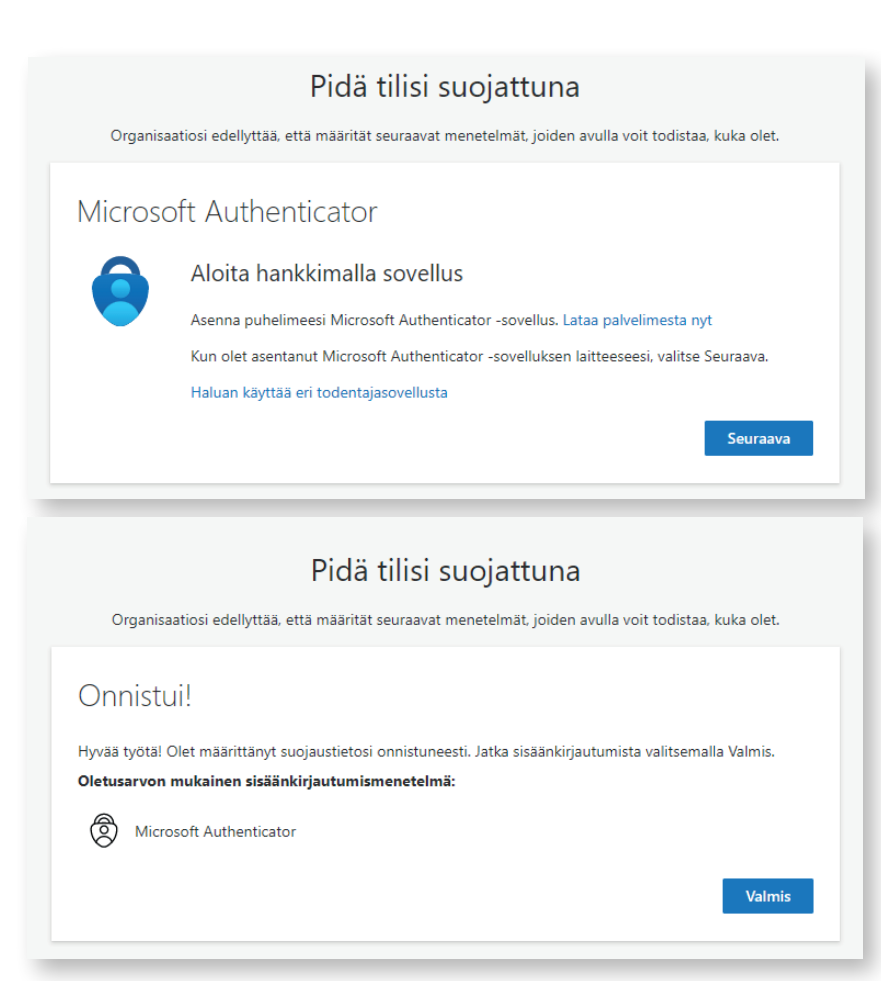

4.3. Fintrafficin palvelun varmistusprosessi noudattaa samaa kaavaa kuin tilin luomiseen liittyvä Microsofttilin suojaus (kohdat 3.2.-3.5.). Authenticator -varmistusprosessin päätteeksi Fintrafficin "Omat sovellukset" -näkymä avautuu ja näin kirjautumisprosessi on kokonaisuudessaan valmis.

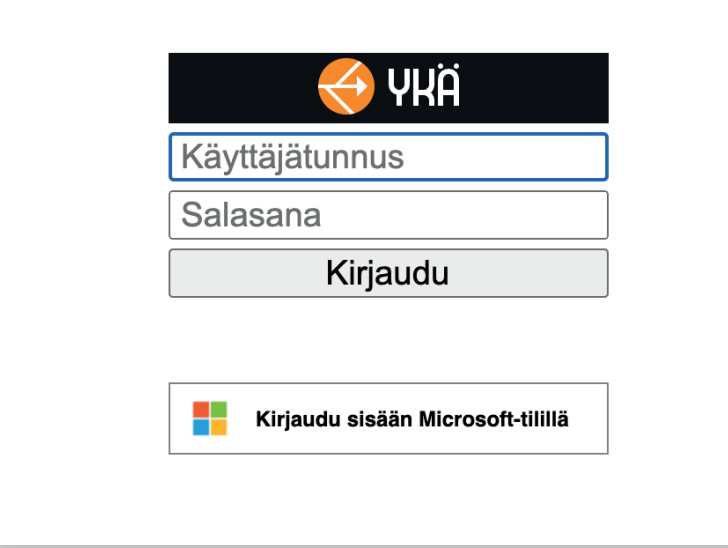

# 5. Fintrafficin palveluihin kirjautuminen jatkossa

Fintrafficin palveluihin kirjautuessasi näet toistaiseksi sekä vanhan, että uuden kirjautumisvaihtoehdon. Jatkossa Fintrafficin palveluista poistuu vanha kirjautumistapa ja sinulta edellytetään kirjautumista "Kirjaudu sisään Microsoft-tilillä" -painikkeen kautta.

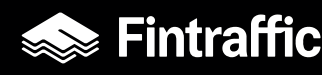